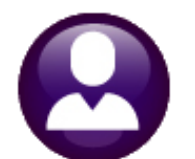

# **HUMAN RESOURCES**

# **RELEASE NOTES – SEPTEMBER 2021**

This document explains new product enhancements added to the **ADMINS Unified Community (AUC)** for Windows **HUMAN RESOURCES** system.

### Contents

| 1 | EMPLOYEE MAINTENANCE [ENHANCEMENT]                                              | 2  |
|---|---------------------------------------------------------------------------------|----|
|   | 1.1 Additional Wage Notes                                                       | 2  |
|   | 1.2 New Process to Update Additional Rates en masse [Enhancement]               | 3  |
|   | 1.3 Allow Entry in Step 3, 4a, 4b, 4c for New W4s [Enhancement]                 | 4  |
| 2 | REPORTS                                                                         | 5  |
|   | 2.1 [1 By Employee] #6714 Employee List – Grade Schedules [Enhancement]         | 5  |
|   | 2.2 [1 By Employee] #6902 Employee List as of A Date [Enhancement]              | 5  |
|   | 2.2.1 #6873 Employee Notes [Fix]                                                | 12 |
|   | 2.3 [3 By Timesheet] #6904 Timesheet History Detail Notes by Date [Enhancement] | 12 |
| 3 | SALARY SCHEDULE CALCULATOR FIELDS [ENHANCEMENT]                                 | 14 |
| 4 | ATTACHMENTS [ENHANCEMENT]                                                       | 15 |
|   | 4.1 Prevent Attaching Files Residing on Local Workstations                      | 15 |
|   | 4.1.1 Screens Using the New Feature                                             | 16 |
|   | 4.2 Weekly Error Check Report                                                   | 16 |
| 5 | HELP REFERENCE LIBRARY                                                          | 17 |
|   | 5.1 New or Updated Documents                                                    | 17 |
|   |                                                                                 |    |

# **1 EMPLOYEE MAINTENANCE [Enhancement]**

**ADMINS** added the ability to provide a note specific to an employee and pay code on the additional wages tab. Select:

Maintenance Employee Maintenance [Add'l Wages]

### 1.1 Additional Wage Notes

| E [AUC] 6443-               | Employee Maintenance                                                   | Employee Maintenance                                                                           |                                                                                                   | No picture<br>on File                              |
|-----------------------------|------------------------------------------------------------------------|------------------------------------------------------------------------------------------------|---------------------------------------------------------------------------------------------------|----------------------------------------------------|
| Goto<br>Actions             | Employee Number 000005<br>Position S005ABATECH-0                       | LAWRENCE J HORN<br>3 ABA TECH STALL BROOK 10 MTH BE 1 Of 2                                     | Employee Attachments<br>Employee Positon Attachments                                              | - 20                                               |
| J Add Code<br>K Delete Code |                                                                        |                                                                                                | Position Control: 000000                                                                          |                                                    |
| 1 Contact 2 Pe              | ersonal 3 Ded/Ben 4 Add Waqu                                           | 5 Payrol 6 Accounting 7 Salary 8 Da                                                            | ttes/Class 9 Degrees 0 Custom                                                                     | U Accidents V ACA                                  |
| Pay Code Descriptio         | on Seq Start Date<br>on pensioned 1 09-Sep-2<br>G PENSIONED 1 09-Sep-2 | Enter up to eighty cha<br>appears at the bottom<br>additional wage pay c<br>existing Pay Codes | aracters in the note fi<br>of the screen when a<br>code. Notes can be ac<br>s on the employee red | eld that NOTE<br>dding an NOTE<br>dded to<br>cord. |
| Note for CO                 | DCH#1 Volleyba                                                         | 11 coach stipend                                                                               |                                                                                                   |                                                    |
|                             |                                                                        |                                                                                                |                                                                                                   | Status: Position Activ                             |

Click on the **[NOTE]** button in the row for the additional wage that needs a note, as shown in Figure 1.

A note for each additional wage can be entered.

Enter the note directly in the field at the bottom of the screen; up to 80 characters of text can be entered.

#### Figure 1 Entering a note on the Employee Maintenance > Additional Wage for a Pay Code

To see a list of Employees with Additional Wages and the notes, run report # 6754 Employee List – Additional Wages.

#### Reports ▶ Report Library ▶ [1 By Employee] ▶#6754 Employee List – Additional Wages

| le Edit Format Options    |                     |                              |        |                                                                                                    |             |                       |                               |
|---------------------------|---------------------|------------------------------|--------|----------------------------------------------------------------------------------------------------|-------------|-----------------------|-------------------------------|
| Courier New 💌 🛽 💌         | BIU■▼ ≔ ≇           | (F F F F B                   |        |                                                                                                    |             |                       |                               |
| 11S<br>5754 EMPADDWAG.REP | Printed 09-Sep-2021 | at 13:00:00 by WENDY         |        |                                                                                                    |             |                       | Page 1                        |
|                           |                     |                              |        | City o                                                                                                    | f ADMINS    |                       |                               |
|                           |                     |                              | Employ | ee List -                                                                                                    | Additional  | Wages                 |                               |
|                           |                     |                              |        |                                                                                                    |             |                       |                               |
|                           |                     | *****                        |        |                                                                                                    |             | Pay Periods == ====== |                               |
| ployee‡ and Name          | Position            | PayCode                      | Seq    | Start Date                                                                                                    | Stop Date 1 | 2 3 4 5 Amount        | Account/Note                  |
|                           |                     |                              |        |                                                                                                    |             |                       |                               |
| 0005 HORN, LAWRENCE J     | S005ABATECH-03      | COACH NP coach non pensioned | 1      | 09-Sep-2021                                                                                                    | WE          | 50.00                 |                               |
| ACCOR HODN TA             | WRENCE J            | S005ABATECH-03               | COCH   | 09-Sep-2021                                                                                                    | WE          | 75.00                 | 1000-300-3510-110-06-00-51260 |
| IUUUUD DUBN LE            |                     |                              |        |                                                                                                    |             |                       | NOTE for football couch non   |
| JOUUUS HORN, LA           |                     |                              |        | the second second second second second second second second second second second second second second second se |             | -                     | NOIS IDI IDDIDAII COACH DAV   |
| OUCOS HORN, LA            |                     |                              |        |                                                                                                    |             |                       | 1000-300-3510-110-06-00-51260 |

Any notes added for the pay code will appear under the Account number for the pay code; up to fifty characters of text will print on the report for each note when the report is "Run as" Preview/Print/**PDF**<sup>®</sup> format; eighty will print in **Excel**<sup>®</sup>.

| EmployeeList_AddWages_6754                                                                                                    | Excel 🗖 –<br>Theresa Campbe                                                          |
|----------------------------------------------------------------------------------------------------|--------------------------------------------------------------------------------------|
|                                                                                                    |                                                                                      |
| topDate 1 2 3 4 5 Amount Account<br>WE 50.00 1000-300-3510-110-06-00-51260                                                                                                    | Bargai Note<br>AFLAB NDTE for football coach pay                                     |
| Image: Value         75.00         000-300-330-10-06-00-51260           Ian-2020         BI         B3         2.24100         1000-300-350-110-06-00-51260           eb-2020         BI         B3         1.494.00         1000-300-3510-110-06-00-51260 | NDN Volleyball coach stipend padded out to eighty characters to see if all will prin |

[BLG-SUP-SAPLAUC-1417]

### **1.2** New Process to Update Additional Rates en masse [Enhancement]

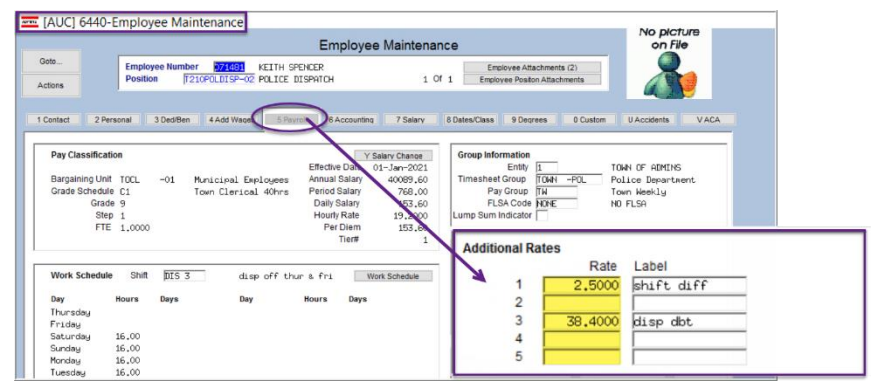

Each employee may be assigned up to five additional Rates on the **Employee Maintenance ▶ Payroll** tab.

Updating these rates for individual employees can be time consuming if there are many affected employees, such as a group of union firefighters who are all due an increase with a new contract.

Figure 2 The Additional Rates are set for each employee on the [5 Payroll] tab

ADMINS added the ability to update Additional Rates using this command from menu:

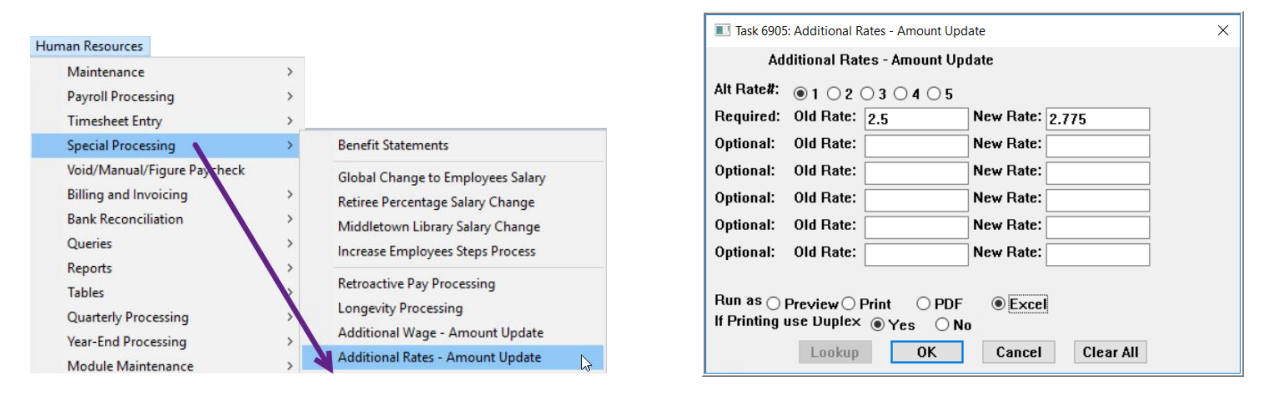

#### Human Resources > Special Processing > Additional Rates – Amount Update

Select the additional rate to update and enter the old/new amounts; each can be up to four decimal places. Click [OK].

| 6905-HRREP:HREMPALTUPD.REP Pr | Addition       | City of ADMI<br>al Rates - An | NS<br>Nount Update | Page 1   |
|-------------------------------|----------------|-------------------------------|--------------------|----------|
|                               |                |                               |                    |          |
| Employee# and Name            | Position       | Alternate Rate #              | Old Rate           | New Rate |
|                               |                |                               |                    |          |
| 071481 SPENCER, KEITH         | T210POLDISP-02 | 1 shift diff                  | 2.5000             | 2.5700   |
| 071537 MAGILL, LYNN           | T210POLDISP-02 | 1 shift diff                  | 2.5000             | 2.5700   |
| 071540 TANDEL, LYNN           | T210POLDISP-02 | 1 shift diff                  | 2.5000             | 2.5700   |
| 071568 MACNEIL, KEITH         | T210POLDISP-02 | 1 shif diff                   | 2.5000             | 2.5700   |
| Total: 4                      |                |                               |                    |          |

This command cannot be run from the Employee Maintenance screen.

The "new" rate must be more than the old rate.

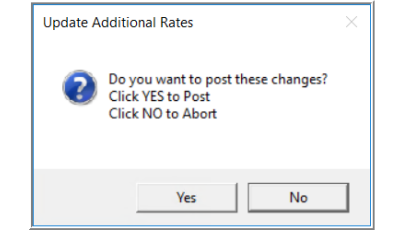

The system will produce a report of the amounts to be updated.

Review the report; if the change should be completed, click on **[Yes]** to post the changes; if the changes should not be applied, click on **[No]** to try again.

[ADM-AUC-HR-10393]

## **1.3** Allow Entry in Step 3, 4a, 4b, 4c for New W4s [Enhancement]

ADMINS changed the FORM W4 boxes on the Employee Maintenance > Personal screen, to allow entry of a \$ amount in Step 3 for the exemptions and to enter the adjustment \$ amounts from line four (a, b, and c) of the W4. This allows the payroll staff to enter values just as the employee has entered them on the W4. Refer to the link to the Income Tax Withholding Assistant to check the effect on employees. Depending on the values set on the 2020 Form W4, the system will set the Federal Tax Type value. Even if the employee has submitted a new W4, *if box 2c is not checked, the Federal Tax Type will show as FED* rather than FED2020 (see 2021 Publication 15-T (irs.gov) top of page 6). There is also a spreadsheet issued by the IRS that allows verifying individual employees:

### Income Tax Withholding Assistant for Employers | Internal Revenue Service (irs.gov)

|   |                                  |                                               | Form W4                | Form W4                | Form W4                 |
|---|----------------------------------|-----------------------------------------------|------------------------|------------------------|-------------------------|
|   |                                  |                                               | After or Equal to 2020 | After or Equal to 2020 |                         |
|   | Radio Button Setting             |                                               | Box 2 checked          | Box 2 not checked      | Before or Equal to 2019 |
| 1 | Tax Table                        | Based on the<br>W4 Form year &<br>W4 Box 2(c) | FED2020                | FED                    | FED                     |
| 2 | Exemptions Box                   |                                               | No                     | No                     | Yes                     |
| 3 | Dependents amount (W4 Box 3)     |                                               | Yes                    | Yes                    | No                      |
| 4 | Other Income (W4 Box 4(a))       |                                               | Yes                    | Yes                    | No                      |
| 5 | Deductions (W4 Box 4(b))         |                                               | Yes                    | Yes                    | No                      |
| 6 | Extra Withholding (W4 Box 4 (c)) |                                               | Yes                    | Yes                    | No                      |

Enter positive numbers only; the plus and minus signs show the impact on withholding.

### Human Resources Employee Maintenance [2 Personal]

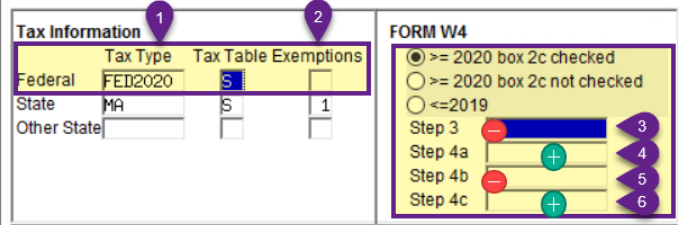

#### For reference, a W4 is excerpted here:

| Form W4<br>(Rev. December 2020)<br>Department of the Treasury<br>Internal Revenue Service | Employee's Withholding Certificate Complete Form W-4 so that your employer can withhold the correct federal income tax from your p is Give Form W-4 to your employer. Your withholding is subject to review by the IRS.                 | ay. 2021                                |
|-------------------------------------------------------------------------------------------|----------------------------------------------------------------------------------------------------|-----------------------------------------|
| Step 2:<br>Multiple Jobs                                                                  | Complete this step if you (1) hold more than one job at a time, or (2) are married filing j<br>also works. The correct amount of withholding depends on income earned from all of these                                                 | ointly and your spouse<br>e jobs.       |
| or Spouse                                                                                 | Do only one of the following.                                                                                                    |                                         |
| Works                                                                                     | (a) Use the estimator at www.irs.gov/W4App for most accurate withholding for this step (a                                                                                                    | and Steps 3–4); or                      |
|                                                                                           | (b) Use the Multiple Jobs Worksheet on page 3 and enter the result in Step 4(c) below for roughly                                                                                                    | accurate withholding; or                |
|                                                                                           | (c) If there are only two jobs total, you may check this box. Do the same on Form W-4 for th<br>is accurate for jobs with similar pay; otherwise, more tax than necessary may be withhel                                                | ne other job. This option<br>d..... ► 🔲 |
|                                                                                           | TIP: To be accurate, submit a 2021 Form W-4 for all other jobs. If you (or your spouse)<br>income, including as an independent contractor, use the estimator.                                                                           | have self-employment                    |
| Complete Steps 3-<br>be most accurate if                                                  | -4(b) on Form W-4 for only ONE of these jobs. Leave those steps blank for the other jobs<br>you complete Steps 3–4(b) on the Form W-4 for the highest paying job.)                                                                      | s. (Your withholding will               |
| Step 3:                                                                                   | If your total income will be \$200,000 or less (\$400,000 or less if married filing jointly):                                                                                                    |                                         |
| Claim<br>Dependents                                                                       | Multiply the number of qualifying children under age 17 by \$2,000 ► \$                                                                                                    |                                         |
|                                                                                           | Multiply the number of other dependents by \$500 ► \$                                                                                                    |                                         |
|                                                                                           | Add the amounts above and enter the total here                                                                                                    | 3 \$                                    |
| Step 4<br>(optional):<br>Other                                                            | (a) Other income (not from jobs). If you want tax withheld for other income you expect<br>this year that won't have withholding, enter the amount of other income here. This may<br>include interest, dividends, and retirement income. | 4(a) \$                                 |
| Adjustments                                                                               | (b) Deductions. If you expect to claim deductions other than the standard deduction<br>and want to reduce your withholding, use the Deductions Worksheet on page 3 and<br>enter the result here                                         | 4(b) \$                                 |
|                                                                                           | (c) Extra withholding. Enter any additional tax you want withheld each pay period .                                                                                                    | 4(c) \$ 🛡                               |

#### Figure 3 Excerpt from a 2021 W4 form

If an employee furnishes a W4 for any year from 2020 on, fill in the fields for Step 3, 4a, 4b, & 4c based on the values provided on the W4.

All *newly hired employees* must furnish a new W4.

See also **HR–605 W4 Percentage Method Tables** in the Help Reference Library for complete information.

#### **Claim Dependents:**

Enter the amount claimed for dependents in **Step 3** to *reduce* the tax withheld.

#### Make Other Adjustments:

Enter the amount of "Other Income" in **Step 4(a)** to *increase* the tax withheld.

Enter deductions in **Step 4(b)** to *decrease* the tax withheld.

Enter extra withholding in **Step 4(c)** to *increase* the tax withheld **per pay period**.

[ADM-AUC-HR-10406]

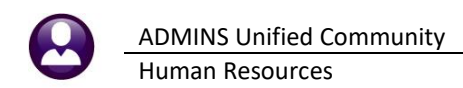

# **2 REPORTS**

| Report Library By Emp                             | oloyee |        |   |
|---------------------------------------------------|--------|--------|---|
| Report Name                                       | View   | Report | ^ |
| 6680-Employee Roster Schedule                     | Sample | Run    | 1 |
| 6710-Employee List                                | Sample | Run    |   |
| 6711-Employee List with Notes                     | Sample | Run    |   |
| 6712-Employee List - Phone Directory              | Sample | Run    |   |
| 6714-Employee List - Grade Schedules              |        |        |   |
| 6902-Employee List - Grade Schedule - As          | ofa    | Date   |   |
| 6716-Employee List - Deductions                   | Sample | Run    |   |
| 6662-Employee List - Benefits                     | Sample | Run    |   |
| 6708-Employee List - Benefits with Annual Amounts | Sample | Run    |   |
| 6718 - GLuthan Coring                             | Semple | Run    |   |

## 2.1 [1 By Employee] #6714 Employee List – Grade Schedules [Enhancement]

**ADMINS** added **Date of Birth (DOB)** and **Gender** columns to the Grade Schedules – **Excel**<sup>®</sup> report. Employee type already existed on the **Excel**<sup>®</sup> version of the report. Use filtering, sorting and column removal to get only the desired fields from this report.

| 0 |    |
|---|----|
|   | TH |
| U |    |

|         | EmployeeList_Grade_6714_THERESA[2].xml - Excel |               |        |              |    |  |
|---------|------------------------------------------------|---------------|--------|--------------|----|--|
| View    | ${igodold O}$ Tell me what y                   | ou want to do |        |              |    |  |
|         |                                                |               |        |              |    |  |
|         |                                                |               |        |              |    |  |
| BE      | BF                                             | BG            | BH     | BI           | BJ |  |
| EmpType | PeriodHrs                                      | DOB           | Gender | PositionCtr# |    |  |
| F       | 33.75                                          | 16-Feb-1975   | M      | 000000       |    |  |
| F       | 35.00                                          | 15-Dec-1993   | F      | 000000       |    |  |
| F       | 33.75                                          | 08-Nov-1995   | Μ      | 000000       |    |  |
| F       | 33.75                                          | 27-Sep-1958   | F      | 000000       |    |  |
| F       | 33.75                                          | 12-Dec-1959   | F      | 000000       |    |  |
| F       | 33.75                                          | 03-Jan-1979   | F      | 000000       |    |  |

[AVON-SUP-SAPLAUC-511]

### 2.2 [1 By Employee] #6902 Employee List as of A Date [Enhancement]

Salary and position information is based on the "as of" date. In the prompt shown in Figure 4, the "As of Date" is specified as July 6, 2021. The report was run on a different date. Employment type, timesheet group, pay group and shift are as of the *report run* date.

Run the report to **Excel®** to see all the columns of information; due to page size, when run as **PDF®**, only a subset of the information is presented.

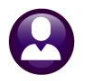

Reports Report Library By Employee #6902 Employee List – Grade Schedule – As of a Date

| 🗈 Task 6902: Employee List - Grade Schedule - As of a Date X                                     |                                                                                                    |  |  |  |
|--------------------------------------------------------------------------------------------------|----------------------------------------------------------------------------------------------------|--|--|--|
| Employee List - Grade Schedule - As of a [                                                       | ate                                                                                                    |  |  |  |
| Required: As of Date (mmddyyyy)                                                                  | 06-JUL-2021                                                                                                    |  |  |  |
| Optional: Enter up to 9 Bargaining Units                                                         | Edit 0 values:                                                                                                 |  |  |  |
| Optional: Enter up to 9 Entity Codes                                                             | Edit 0 values:                                                                                                 |  |  |  |
| Optional: Enter up to 9 Pay Groups                                                               | Edit 0 values:                                                                                                 |  |  |  |
| Optional: Enter up to 9 Employee Type Codes                                                      | Edit 0 values:                                                                                                 |  |  |  |
| Optional: Enter up to 9 Timesheet Groups                                                         | Edit 0 values:                                                                                                 |  |  |  |
| Optional: Step Range                                                                             | From: To:                                                                                                    |  |  |  |
| Optional: Grade Range                                                                            | From: To:                                                                                                    |  |  |  |
| Optional: Enter up to 9 Schedules                                                                | Edit 0 values:                                                                                                 |  |  |  |
| Sort Report By:                                                                                  | $lacksquare$ Timesheet Group $\bigcirc$ Entity $\bigcirc$ Pay Group $\bigcirc$ Bargaining Unit $\bigcirc$ Name |  |  |  |
| Run as  Preview  Print  PDF  Excel If Printing use Duplex  Yes  No Lookup  OK  Cancel  Clear All |                                                                                                    |  |  |  |

### Figure 4 Filtering and Sorting options for the #6902 Employee List – Grade Schedule – As of a Date Report

| Field                                | Description                                                                                                    |
|--------------------------------------|----------------------------------------------------------------------------------------------------|
| As of Date (mmddyyyy)                | Enter the date or select a date from the lookup                                                                                                    |
| Enter up to 9 Bargaining<br>Units    | Select up to nine bargaining units to be reported on – all bargaining units will be reported if no filter selection is made                                                                                                    |
| Enter up to 9 Entity Codes           | Select up to nine Entity Codes to be reported on – all Entity Codes will be reported if no filter selection is made                                                                                                    |
| Enter up to 9 Pay Groups             | Select up to nine Pay Groups to be reported on – all Pay Groups will be reported if no filter selection is made                                                                                                    |
| Enter up to 9 Employee<br>Type Codes | Select up to nine bargaining units to be reported on                                                                                                    |
| Enter up to 9 Timesheet<br>Groups    | Select up to nine Timesheet Groups to be reported on – all Timesheet Groups will be reported if no filter selection is made                                                                                                    |
| Step Range                           | Enter a "From" and "To" range – the "From" value must be less than or equal to the "To" value                                                                                                    |
| Grade Range                          | Enter a "From" and "To" range – the "From" value must be less than or equal to the "To" value                                                                                                    |
| Enter up to 9 Schedules              | Select up to nine bargaining units to be reported on                                                                                                    |
| Sort Report By                       | The report may be sorted and subtotaled by <b>O Timesheet Group</b> , Entity, Pay Group, Bargaining Unit, or Name by selecting the radio button. Timesheet group is the default.                                                                                                    |
| Run as:                              | Run the report to Excel® for all columns of information as described below and shown in the image; due to page size, when run as Print/Preview/PDF®, only a subset of the information is presented. In the table below, if the column description is in italics, the column is available only when the report is Run as Excel® |
| If Printing use Duplex:              | ⊙Yes/No – this default is set on each site and can vary                                                                                                    |

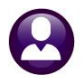

| File        | +<br>Home Insert Page Layo                                                                                                    | ut Formulas    | Data Review    | EmployeeList_Grade_Asof_6902_<br>View Q Tell me what you want to do | Excel           |          | T     |
|-------------|----------------------------------------------------------------------------------------------------|----------------|----------------|---------------------------------------------------------------------|-----------------|----------|-------|
| A2          | - : × ~ fx                                                                                                    | * Indicates as | of 21-Sep-2021 |                                                                     |                 |          |       |
| A           | В                                                                                                    |                | С              | D                                                                   | E               | F        | G     |
| 1 As of I   | Date: 21-SEP-2021                                                                                                    |                |                |                                                                     |                 |          | 1 2   |
| 2 * Indica  | ates as of 21-Sep-2021                                                                                                    |                |                |                                                                     |                 |          | 4     |
| 3<br>4 Emp# | Name                                                                                                    |                | Position#      | Description                                                         | Pargaining Init | Schedule | Grade |
| 5 000005    | Name                                                                                                    |                | S005ABATECH-03 | ABA TECH STALL BROOK 10 MTH BENEFITS                                | AFLABA10-MOFL   | ABATECH  | 1     |
| 6 071555    |                                                                                                    |                | S006ABATECH-02 | ABA TECH BHS 10 MONTH BENEFITS                                      | AFLABA10-MSEC   | ABATECH  | 1     |
| 7 071557    |                                                                                                    |                | S005ABATECH-03 | ABA TECH STALL BROOK 10 MTH BENEFITS                                | AFLABA10-MOEL   | ABATECH  | 1     |
| 8 007073    |                                                                                                    |                | S010ABATECH-01 | ABA TECH GRANDFATHERED BECP                                         | AFLABA12-MOEL   | ABATECH  | 1.    |
| 9 007084    |                                                                                                    |                | S005ABATECH-01 | ABA TECH GRANDFATHERED SB                                           | AFLABA12-MOEL   | ABATECH  | 1     |
| 10 007852   |                                                                                                    |                | S005ABATECH-01 | ABA TECH GRANDFATHERED SB                                           | AFLABA12-MOEL   | ABATECH  | 1     |
| 11 007867   | and the second second sec                                                                                                    |                | S005ABATECH-01 | ABA TECH GRANDFATHERED SB                                           | AFLABA12-MOEL   | ABATECH  | 13    |
| 12 070130   |                                                                                                    |                | S005ABATECH-01 | ABA TECH GRANDFATHERED SB                                           | AFLABA12-MOEL   | ABATECH  | 1     |
| 13 070225   |                                                                                                    |                | S012ABATECH-01 | ABA TECH GRANDFATHERED BMS                                          | AFLABA12-MSEC   | ABATECH  | 1     |
| 14 070249   |                                                                                                    |                | S006ABATECH-01 | ABA TECH GRANDFATHERED BHS                                          | AFLABA12-MSEC   | ABATECH  | 14    |
| 15 070301   |                                                                                                    |                | S006ABATECH-01 | ABA TECH GRANDFATHERED BHS                                          | AFLABA12-MSEC   | ABATECH  | 1     |
| 16 070537   | and the second second sec                                                                                                    |                | S012ABATECH-01 | ABA TECH GRANDFATHERED BMS                                          | AFLABA12-MSEC   | ABATECH  | 1 \$  |
| 17 070615   | and the second second s |                | S012ABATECH-01 | ABA TECH GRANDFATHERED BMS                                          | AFLABA12-MSEC   | ABATECH  | 1     |
|             | Hremplst_grade_asof                                                                                                    | $(\pm)$        |                |                                                                     | 4               |          | 9     |
| Ready       |                                                                                                    |                |                |                                                                     |                 | <b>=</b> |       |

### Figure 5 #6902 Grade Schedule – As of a Date Report – Run as Excel®

| 🚱 Te  | dRE - EmployeeL      | ist_Grade_A    | sof_6902    |                 |                   |          |          |         |      |        |           |         |        |          |           |             |           |             | - 1   | ٥        |
|-------|----------------------|----------------|-------------|-----------------|-------------------|----------|----------|---------|------|--------|-----------|---------|--------|----------|-----------|-------------|-----------|-------------|-------|----------|
| rie t | dit Pormat Options   |                |             |                 |                   |          |          |         |      |        |           |         |        |          |           |             |           |             |       |          |
| Couri | er New 💌 🖇           | - B I          | U · ·       | : 健健            | ***               | <b>3</b> |          |         |      |        |           |         |        |          |           |             |           |             |       |          |
| 1     |                      | and analasanta |             | formations form | a manufactured in |          |          |         | _    |        |           |         |        |          |           |             |           |             | _     |          |
| 6902- | HDEMPLST CRADE ASOF  | DAT DEP        |             |                 |                   |          |          |         |      |        |           |         |        |          |           |             |           |             | Parre | 1        |
|       |                      |                |             |                 |                   |          |          | Ci      | tu   | of M   | MINS      |         |        |          |           |             |           |             |       |          |
|       |                      |                |             |                 | -                 |          |          | -       |      | C      |           | 1       |        |          |           |             |           |             |       |          |
| 100 1 |                      |                |             |                 | ±m                | prove    | e List   | - GI    | ade  | Sche   | aute -    | AS OI I | a Date |          |           |             |           |             |       |          |
| As of | Date: 06-JUL-2021    |                |             |                 |                   |          |          |         |      |        |           |         |        |          |           |             |           |             |       |          |
| Times | theet Group: SCHOOL- | ABA school we  | ekly aba    |                 |                   |          |          | -       |      |        |           |         |        |          |           |             |           |             |       |          |
|       |                      |                |             |                 |                   | 0.6-7-1- | -2021    |         |      |        |           |         |        |          |           | 06-7-1-2021 |           |             |       |          |
|       |                      |                |             |                 |                   | Emp      | LOLL     |         |      |        | annual    | Period  | Daily  | Hourly   | Par Diem  | Timesheet   | 06701-202 | 06-701-2021 |       |          |
| Empl  | Name                 | Positions      | Descript    | ion             | Barg Unit         | Type     | Schedule | Grade 1 | Step | FTR    | Salary    | Salary  | Salary | Rate Per | Rate      | Group       | PavGroup  | Shift       | Hire  | Date     |
|       |                      |                | -           |                 |                   |          |          |         |      |        |           |         |        |          |           |             |           |             | -     |          |
| 0715  | 55 HAMMANN DEFFLEY,  | L SOOGABATECH- | O ABA TECH  | BHS 10 MON      | AFLABA10-MS       | F        | ABATECH  | 1       | 1    | 1.0000 | 25,206.16 | 576.80  | 115.36 | 16.4800  | 115.36000 | SCHOOL-ABA  | WE        | WKLY 35     | 12-   | Apr-2021 |
| 0715  | 57 SALVATORE, MICHAE | L SOOSABATECH- | O ABA TECH  | STALL BROOM     | AFLABA10-MO       | F        | ABATECH  | 1       | 1    | 1.0000 | 24,306.02 | 556.20  | 111.24 | 16.4800  | 111.24000 | SCHOOL-ABA  | WE        | WK 33.75    | 12-   | Apr-2021 |
| 00701 | 73 STURGIS, KAREN KI | M SOLOABATECH- | O ABA TECH  | GRANDFATHE      | AFLABA12-MO       | F        | ABATECH  | 1       | 2    | 1.0000 | 29,569.15 | 661.50  | 132.30 | 19.6000  | 132.30000 | SCHOOL-ABA  | 12 MTH    | WK 33.75    | 31-   | Aug-2010 |
| 00708 | 84 LUSSIER, LYNN E   | SOOSABATECH-   | O ABA TECH  | GRANDFATHE      | AFLABA12-MO       | F        | ABATECH  | 1       | 2    | 1.0000 | 29,569.15 | 661.50  | 132.30 | 19.6000  | 132.30000 | SCHOOL-ABA  | 12 MTH    | WK 33.75    | 01-   | Ju1-2019 |
| 00785 | 52 HATCH, KAREN B    | SOOSABATECH-   | O ABA TECH  | GRANDFATHE      | AFLABA12-MO       | F        | ABATECH  | 1       | 2    | 1.0000 | 29,569.15 | 661.50  | 132.30 | 19.6000  | 132.30000 | SCHOOL-ABA  | 12 MTH    | WK 33.75    | 01-   | Ju1-2019 |
| 0078  | 57 BENNETT, KAREN M  | SOOSABATECH-   | O ABA TECH  | GRANDFATHE      | AFLABA12-MO       | E        | ABATECH  | 1       | 2    | 1.0000 | 29,569.15 | 661.50  | 132.30 | 19.6000  | 132.30000 | SCHOOL-ABA  | 12 MTH    | WK 33.75    | 01-   | Jul-2019 |
| 07013 | 30 ZIEGLER, LYNN S   | S005ABATECH-   | O ABA TECH  | GRANDFATHE      | AFLABA12-MO       | F        | ABATECH  | 1       | 2    | 1.0000 | 29,569.15 | 661.50  | 132.30 | 19.6000  | 132.30000 | SCHOOL-ABA  | 12 MTH    | WK 33.75    | 01-   | Jul-2019 |
| 07023 | 25 CHASE, MARIE      | S012ABATECH-   | -0 ABA TECH | GRANDFATHE      | AFLABA12-MS       | F        | ABATECH  | 1       | 2    | 1.0000 | 30,664.20 | 686.00  | 137.20 | 19.6000  | 137.20000 | SCHOOL-ABA  | 12 MTH    | WELY 35     | 01-   | Jul-2019 |
| 07024 | 9 ZAPPALA, MICHAEL   | N SOOGABATECH- | O ABA TECH  | GRANDFATHE      | AFLABA12-MS       | E        | ABATECH  | 1       | 2    | 1.0000 | 30,664.20 | 686.00  | 137.20 | 19.6000  | 137.20000 | SCHOOL-ABA  | 12 MTH    | WKLY 35     | 30-   | Aug-2016 |
| 07030 | DI LECLAIR, LINN J   | SOUGABAIECH-   | O ABA IECE  | GRANDFAIRE      | AFLABAL2-MS       | -        | ABAIECH  | -       | 4    | 1.0000 | 30,664.20 | 686.00  | 137.20 | 19.6000  | 137.20000 | SCHOOL-ABA  | 12 MIH    | WELT 35     | 01-   | 301-2019 |
| 07054 | S BERKELEI, MAKIE B  | SUIZABAIECH-   | ABA TECS    | GRANDFAIHE      | AFLABALZ-MS       | 2        | ABAIECH  | -       | 4    | 1.0000 | 30,664.20 | 686.00  | 137.20 | 19.6000  | 137.20000 | SCHOOL-ABA  | 12 MIH    | WELI 35     | 01-   | Jul-2019 |
| 0700  | LE COULD LYNN        | SOUSABATECH-   | O ABA TECH  | COANDEATHE      | AFLABAL2-HO       | T        | ABATECH  | ÷       | 2    | 1 0000 | 29 559 15 | 666.00  | 192 20 | 19 6000  | 137.20000 | SCHOOL-ABA  | 12 MTH    | WE 22 75    | 12-   | Jul=2015 |
| 0708  | 2 PETERS LYNN        | SOOSABATECH-   | O ABA TECH  | GRANDFATHE      | AFLABA12-MO       | F        | ABATECH  | 1       | 2    | 1.0000 | 29.569.15 | 661.50  | 132.30 | 19,6000  | 132.30000 | SCHOOL-ABA  | 12 MTH    | WK 33.75    | 05-   | Ju1-2016 |
| 0710  | 1 GEARHART, MARIE M  | SOOGABATECH-   | O ABA TECH  | GRANDFATHE      | AFLABA12-MS       | F        | ABATECH  | 1       | 2    | 1.0000 | 30,664,20 | 686.00  | 137.20 | 19,6000  | 137.20000 | SCHOOL-ABA  | 12 MTH    | WELY 35     | 20-   | Mar-2017 |
| 0710  | O CURRAN, KAREN D    | SO10ABATECH-   | O ABA TECH  | GRANDFATHE      | AFLABA12-MO       | F        | ABATECH  | 1       | 2    | 1.0000 | 29.569.15 | 661.50  | 132.30 | 19,6000  | 132.30000 | SCHOOL-ABA  | 12 MTH    | WK 33.75    | 01-   | Ju1-2019 |
| 07115 | 53 DUTIL, LYNN       | SOOSABATECH-   | O ABA TECH  | GRANDFATHE      | AFLABA12-MO       | F        | ABATECH  | 1       | 2    | 1.0000 | 29,569.15 | 661.50  | 132.30 | 19.6000  | 132.30000 | SCHOOL-ABA  | 12 MTH    | WK 33.75    | 27-   | Aug-2018 |
| 07123 | 55 MARCOUX, KAREN E  | SO10ABATECH-   | O ABA TECH  | GRANDFATHE      | AFLABA12-MO       | F        | ABATECH  | 1       | 2    | 1.0000 | 29,569.15 | 661.50  | 132.30 | 19.6000  | 132.30000 | SCHOOL-ABA  | 12 MTH    | WK 33.75    | 01-   | Ju1-2020 |
| 07138 | 51 SCARBORO, LYNN    | SOOSABATECH-   | O ABA TECH  | STALL BROOM     | AFLABA10-MO       | F        | ABATECH  | 1       | 2    | 1.0000 | 28,907.65 | 661.50  | 132.30 | 19.6000  | 132.30000 | SCHOOL-ABA  | WE        | WK 33.75    | 26-   | Aug-2019 |
| 07135 | 55 MARTONE, KAREN N  | SOOGABATECH-   | O ABA TECH  | BHS 10 MON      | AFLABA10-MS       | F        | ABATECH  | 1       | 2    | 1.0000 | 29,978.20 | 686.00  | 137.20 | 19.6000  | 137.20000 | SCHOOL-ABA  | WE        | WKLY 35     | 26-   | Aug-2019 |
| 0713  | 73 FLAHERTY, KAREN   | S012ABATECH-   | O ABA TECH  | BMS 10 MON      | AFLABA10-MS       | F        | ABATECH  | 1       | 2    | 1.0000 | 29,978.20 | 686.00  | 137.20 | 19.6000  | 137.20000 | SCHOOL-ABA  | WE        | WKLY 35     | 26-   | Apr-2021 |

Figure 6 #6902 Grade Schedule – As of a Date Report – Run as Print/Preview/PDF®

| Column | Column Name | Description/How Used.                                                                                                    |
|--------|-------------|----------------------------------------------------------------------------------------------------|
| A      | Emp#        | Employee Maintenance       No picture<br>on File       Employee Maintenance       Employee Maintenance       No picture<br>on File       Employee Mumber       Employee Mumber       Mumber       Employee Mumber       Mumber       Employee Mumber       Mumber       Employee Mumber       Mumber       Employee Mumber       Mumber       Employee       Mumber       Employee       Mumber       Employee       Mumber       From the Employee       Mumber       Mumber       from the Employee       Mumber       Mumber       < |
| В      | Name        | Employee name from the Employee Maintenance screen (all tabs) – see #2 above                                                                                                    |
| С      | Position#   | Employee position (based on the As of date) – (see #3 above)                                                                                                    |
| D      | Description | Position description of the position in column D – (see #3 above)                                                                                                    |

#### The following table describes the columns available on the report.

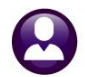

ADMINS Unified Community Human Resources

Column **Column Name Description/How Used.** The bargaining unit to which Employee Maintenance Goto. the employee belongs as Employee Number 270130 LYNN S ZIEGLER Position S005ABATECH-01 ABA TECH GRANDFATHERED SB 1 01 Actions shown on the [5 Payroll] tab IAdd Employee PAdd Position of the Employee Maintenance screen. 2 Personal 3 Ded/Ben 4 Add Wag 7 Salary 1 Contact Ε BargainingUnit Pay Classification Y Salary Change Effective D 01-Apr-2021 29569.15 Bargaining Unit AFLABA12-MOEL aba grandfathered el 661.50 Grade Schedule ABATECH ABA Technician 132.30 19.6000 Grade 1 132.30 Step 2 1 FTE 1.0000 The schedule to which the employee is assigned as shown on the [5 Payroll] tab of the F Schedule Employee Maintenance screen. The grade to which the employee is assigned as shown on the [5 Payroll] tab of the G Grade Employee Maintenance screen. The step to which the employee is assigned as shown on the [5 Payroll] tab of the н Step Employee Maintenance screen. The Full Time Equivalent as shown on the [5 Payroll] tab of the Employee Maintenance FTE L screen – "1" represents a full time position; fractions thereof are possible values. The Annual Salary for the Employee Maintenance Goto. Employee Number 270130 LYNN S ZIEGLER Position S005ABATECH-01 ABA TECH GRANDFATHERED SB employee as of the 1 Of 7 Eg Actions specified "As of" date, found on the [5 Payroll] tab Add Employee P Add Por of the Employee 7 Salary 1 Contact 2 Personal 3 Ded/Ben 4 Add Wages 8 Dates/Cla Maintenance screen J **Annual Salary** Pay Classification Y Salary Change Group Effective Date 01-Apr-2021 Bargaining Unit AFLABA12-MOEL aba grandfather Grade Schedule ABATECH ABA Technician esh rade Schedule ABATECH Grade 1 Annual Salary 29569.15 á Period Salary 661,50 Step 2 S Daily Salary FTE 1.0000 132.30 Posted Encumbrance for 2021 is \$26,611.40 Hourly Rate 19,6000 tion Per Diem 132.30 Work Schedule Shift WK 33,75 ELEMEN Tier# محيرا 📐 Dav Hours and and the The Period Salary for the employee as of the specified "As of" date found on the К **Period Salary** [5 Payroll] tab of the Employee Maintenance screen The Daily Salary for the employee as of the specified "As of" date found on the L **Daily Salary** [5 Payroll] tab of the Employee Maintenance screen The Hourly Rate for the employee as of the specified "As of" date found on the **Hourly Rate** М [5 Payroll] tab of the Employee Maintenance screen The Per Diem Rate for the employee as of the specified "As of" date found on the [5 Per Diem Rate Ν Payroll] tab of the Employee Maintenance screen

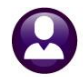

Human Resources

| Column | Columnianie     | Description/now osed.                                                                                                    |
|--------|-----------------|----------------------------------------------------------------------------------------------------|
| 0      | *TimesheetGrp   | Employee Maintenance<br>LIVEN 5 ZEELER<br>POIL NON 5 ZEELER<br>POIL NON 5 ZEELER<br>POIL NON 5 ZEELER<br>POIL NON 5 ZEELER<br>POIL NON CONTROL : 00000<br>POIL OF 7 Employee Maintenance<br>Poil NON Control : 00000<br>POIL OF 7 Employee Maintenance<br>Poil NON Control : 00000<br>POIL OF 7 Employee Maintenance<br>Poil NON Control : 00000<br>Poil Of 7 Employee Maintenance<br>Poil Non Control : 00000<br>Poil Of 7 Employee Maintenance<br>Poil Non Control : 00000<br>Poil Of 7 Employee Maintenance<br>Poil Non Control : 00000<br>Poil Of 7 Employee Maintenance<br>Poil Non Control : 00000<br>Poil Of 7 Employee Maintenance<br>Poil Non Control : 00000<br>Poil Of 7 Employee<br>Poil Non Control : 00000<br>Poil Of 7 Employee<br>Poil Non Control : 00000<br>Poil Of 7 Employee<br>Poil Non Control : 00000<br>Poil Of 7 Employee<br>Poil Non Control : 00000<br>Poil Of 7 Employee<br>Poil Non Control : 00000<br>Poil Of 10 E Poil Of 7 Employee<br>Maintenance screen.<br>Maintenance screen.                                                                                                    |
| Ρ      | *PayGrp         | The pay group the employee belongs to as of the date the report was produced– the data comes from the Group Information section of the [5 Payroll] tab of the Employee Maintenance screen.                                                                                                    |
| Q      | *ShiftCd        | The shift code the employee belongs to as of the date the report was produced – see $\underline{BF}$ below for an illustration.                                                                                                    |
| R      | OrigHireDt      | The original hire date for the employee                                                                                                    |
| S      | PosHireDate     | The date the employee was hired for the position in column C                                                                                                    |
| Τ      | *AltRate1       | Full cast cast between the second second |
| U      | *AltRate1 Desc. | The description of the Alternate rate as shown on the <b>[5 Payroll]</b> tab of the employee maintenance record (see illustration above).                                                                                                    |
| V      | *AltRate2       | An alternate rate as shown on the [5 Payroll] tab of the employee maintenance record.                                                                                                    |
| W      | *AltRate2 Desc. | The description of the Alternate rate as shown on the <b>[5 Payroll]</b> tab of the employee maintenance record (see illustration above).                                                                                                    |
| Х      | *AltRate3       | An alternate rate as shown on the [5 Payroll] tab of the employee maintenance record.                                                                                                    |
| Y      | *AltRate3 Desc. | The description of the Alternate rate as shown on the <b>[5 Payroll]</b> tab of the employee maintenance record (see illustration above).                                                                                                    |
| Ζ      | *AltRate4       | An alternate rate as shown on the <b>[5 Payroll]</b> tab of the employee maintenance record                                                                                                    |
| AA     | *AltRate4 Desc. | The description of the Alternate rate as shown on the [5 Payroll] tab of the employee maintenance record (see illustration above).                                                                                                    |
| AR     | *AltRate5       | An alternate rate as shown on the <b>[5 Payroll]</b> tab of the employee maintenance record                                                                                                    |
| AD     | AIINAICJ        | The description of the Alternate rate as shown on the <b>[5 Payroll]</b> tab of the arealeyee                                                                                                    |
| AC     | *AltRate5 Desc  | maintenance record (see illustration above).                                                                                                    |
| AD     | *Account#1      | The first (and sometimes only) general ledger account number used for payroll for this employee                                                                                                    |
|        |                 |                                                                                                    |

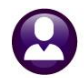

Human Resources

| Column | Column Name  | Description/How Used.                                                                                                    |  |  |  |  |  |  |
|--------|--------------|----------------------------------------------------------------------------------------------------|--|--|--|--|--|--|
| AE     | *GL%         | Employee Maintenance<br>Terteres Interest 27000 (MINICE & CARTON<br>Addition Developed Additionance)<br>Terterest 27000 (MINICE & CARTON<br>2 Addition Developed Additionance)<br>Terterest 27000 (MINICE & CARTON<br>2 Addition Developed Additionance)<br>Terterest 27000 (MINICE & CARTON<br>2 Addition Developed Additionance)<br>Terterest 27000 (MINICE & CARTON<br>2 Addition Developed Additionance)<br>Terterest 27000 (MINICE & CARTON<br>2 Addition Developed Additionance)<br>Terterest 27000 (MINICE & CARTON<br>2 Addition Developed Additionance)<br>Terterest 27000 (MINICE & CARTON<br>2 Addition Developed Additionance)<br>Terterest 27000 (MINICE & CARTON<br>2 Addition Developed Additionance)<br>Terterest 27000 (MINICE & CARTON<br>2 Addition Developed Additionance)<br>Terterest 27000 (MINICE & CARTON<br>2 Addition Developed Additionance)<br>Terterest 27000 (MINICE & CARTON<br>2 Addition Developed Additionance)<br>Terterest 27000 (MINICE & CARTON<br>2 Addition Developed Additionance)<br>Terterest 27000 (MINICE & CARTON<br>2 Addition Developed Additionance)<br>Terterest 270000 (MINICE & CARTON<br>2 Additionance)<br>Terterest 27000 (MINICE & CARTON<br>2 Additionance)<br>2 Additionance<br>2 Additionance<br>2 Addit |  |  |  |  |  |  |
| AF     | *Тур         | The split may be specified using a percentage or a dollar amount. % is shown for percentage; \$ is shown for a dollar amount.                                                                                                    |  |  |  |  |  |  |
| AG     | *BudgetAmt#1 | The dollar amount in the "Up to \$" column of line one of the accounting screen                                                                                                    |  |  |  |  |  |  |
| AH     | *ActualAmt#1 | The actual dollar amount applied for the salary to the account on line one as of the "As of" date                                                                                                    |  |  |  |  |  |  |
| AI     | *Account#2   | If multiple accounts are specified, the % to be applied to the account on line two as shown on the Employee Maintenance screen [6 Accounting Tab]                                                                                                    |  |  |  |  |  |  |
| AJ     | *GL%         | The percentage of salary to be applied to the account on line two of the Employee Maintenance screen [6 Accounting Tab]                                                                                                    |  |  |  |  |  |  |
| AK     | *Тур         | The split may be specified using a percentage or a dollar amount. % is shown for percentage; \$ is shown for a dollar amount.                                                                                                    |  |  |  |  |  |  |
| AL     | *BudgetAmt#2 | The dollar amount in the "Up to \$" column of line two of the accounting screen                                                                                                    |  |  |  |  |  |  |
| AM     | *ActualAmt#2 | The actual dollar amount applied for the salary to the account on line two as of the "As of" date                                                                                                    |  |  |  |  |  |  |
| AN     | *Account#3   | If multiple accounts are specified, the % to be applied to the account on line three as shown on the Employee Maintenance screen [6 Accounting Tab]                                                                                                    |  |  |  |  |  |  |
| AO     | *GL%         | The percentage of salary to be applied to the account on line three of the Employee Maintenance screen [6 Accounting Tab]                                                                                                    |  |  |  |  |  |  |
| AP     | *Тур         | The split may be specified using a percentage or a dollar amount. % is shown for percentage; \$ is shown for a dollar amount.                                                                                                    |  |  |  |  |  |  |
| AQ     | *BudgetAmt#3 | The dollar amount in the "Up to \$" column of line three of the accounting screen                                                                                                    |  |  |  |  |  |  |
| AR     | *ActualAmt#3 | The actual dollar amount applied for the salary to the account on line three as of the "As of" date                                                                                                    |  |  |  |  |  |  |
| AS     | *Account#4   | If multiple accounts are specified, the % to be applied to the account on line four as shown on the Employee Maintenance screen [6 Accounting Tab]                                                                                                    |  |  |  |  |  |  |
| AT     | *GL%         | The percentage of salary to be applied to the account on line four of the Employee Maintenance screen [6 Accounting Tab]                                                                                                    |  |  |  |  |  |  |
| AU     | *Тур         | The split may be specified using a percentage or a dollar amount. % is shown for percentage; \$ is shown for a dollar amount.                                                                                                    |  |  |  |  |  |  |
| AV     | *BudgetAmt#4 | The dollar amount in the "Up to \$" column of line four of the accounting screen                                                                                                    |  |  |  |  |  |  |
| AW     | *ActualAmt#4 | The actual dollar amount applied for the salary to the account on line four as of the "As of" date                                                                                                    |  |  |  |  |  |  |
| AX     | *Account#5   | If multiple accounts are specified, the % to be applied to the account on line four as shown on the Employee Maintenance screen [6 Accounting Tab]                                                                                                    |  |  |  |  |  |  |
| AY     | *GL%         | The percentage of salary to be applied to the account on line four of the Employee Maintenance screen [6 Accounting Tab]                                                                                                    |  |  |  |  |  |  |
| AZ     | *Тур         | The split may be specified using a percentage or a dollar amount. % is shown for percentage; \$ is shown for a dollar amount.                                                                                                    |  |  |  |  |  |  |
| BA     | *BudgetAmt#5 | The dollar amount in the "Up to \$" column of line four of the accounting screen                                                                                                    |  |  |  |  |  |  |
| BB     | *ActualAmt#5 | The actual dollar amount applied for the salary to the account on line five as shown on the Employee Maintenance screen [6 Accounting Tab] as of the "As of" date                                                                                                    |  |  |  |  |  |  |

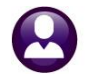

ADMINS Unified Community

Human Resources

September 2021

| Column | Column Name        | Description/How Used.                                                                                                    |
|--------|--------------------|----------------------------------------------------------------------------------------------------|
| BC     | *ReportingLocation | Employee Maintenance         Current Position         Actions         Current Position         Add Peaton         Current Position         Add Peaton         Current Position         Current Position         Add Peaton         Current Position         Contact         Payroll       Current Position         Contact       Current Position         Contact       Payroll       Contact       To all paper work       Payroll       Contact       To all paper work       Payroll       Contact       To all paper work       Payroll       Contact       To all paper work       Payroll       Contact       To all paper         Contact       Payroll       Contact       To all paper         Contact       Payroll       Contact       To all paper         Contact       Payroll       Contact       To all paper                                                                                                    |
| BD     | *LocationGrade     | The text entered in the <b>[2 Personal]</b> tab of the <b>Employee Maintenance</b> screen "Location Grade" field. (see #2 in the illustration for column "BC" above)                                                                                                    |
| BE     | *ЕтрТур            | Employee Maintenance<br>Traditive Maintenance<br>Traditive Maintenance<br>Traditive Maintenance<br>Traditive Maintenance<br>Traditive Maintenance<br>Toriest 2 Press 3 Det Maintenance<br>Toriest 2 Press 3 Det Maintenance<br>Toriest 2 Press 3 D |
| BF     | Period Hours       | Employee Maintenance         Odd       Employee Mumber       270180       LTNH S ZIEGLER         Position       EXCRAPTICCH-01 ABA TECH GAMMERATHERED SB       1 or 7         Adds Engloyee       EXCRAPTICCH-01 ABA TECH GAMMERATHERED SB       1 or 7         Adds Engloyee       EXCRAPTICCH-01 ABA TECH GAMMERATHERED SB       1 or 7         Adds Engloyee       EXCRAPTICCH-01 ABA TECH GAMMERATHERED SB       1 or 7         Maintenance       Figure       Accounting       7 Salary         Post Engloyee       Excret Accounting       7 Salary         Maintenance       Figure       Figure       Figure         Per Classification       Effective Date       01-Aper-2021         Grade Schedule       ABA Techylication       Effective Date       01-Aper-2021         Grade Schedule       ABA Techylication       Effective Date       01-Aper-2021         Maintenance for 2021 is \$26,611.40       Ter#       1       1         Vork Schedule       Shift       Oby       Nows       Days         Nowada       6.50       Silon       Gave       Silon       Cols         Sunday       6.50       Tuesday       6.50       Tuesday       6.50         Tuesday       6.50       Tuesday                                                                                                    |

[ADM-AUC-HR-10392]

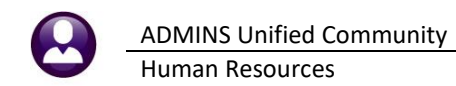

### 2.2.1 #6873 Employee Notes [Fix]

| Report Name                                                 | View   | Report |
|-------------------------------------------------------------|--------|--------|
| 6839-Employee List - Highest Pay (Pay Code)                 | Sample | Run    |
| 6038-Employee List - Cost of Leave                          | Sample | Run    |
| 6266-Employee List - Cost of Leave - Default Fund           | Sample | Run    |
| 6604-Employee List - Cost of Leave as of a Date - Def. Fund | Sample | Run    |
| 6079-Employee Leave Balance Listing                         | Sample | Run    |
| 6609-Negative Leave Balance Listing                         | Sample | Run    |
| 6176-Leave History (Attendance) Report                      | Sample | Run    |
| 6608-Employee Leave Time over XX Days/Hours                 | Sample | Run    |
| 6462-Employee Profile Audit Report                          | Sample | Run    |
| 6715-Employee List - Salary Level for Date Range            | Sample | Run    |
| 6144-Payroll Labor Costs for a Period - Expected Amount     | Sample | Run    |
| 6125-Employee Encumbrance Balance Report                    | Sample | Run    |
| 6497-Employee List - Email Address for Direct Deposit       | Sample | Run    |
| 6709-Electronic Tax Form Consent List                       | Sample | Run    |
| 7550-1095 - C Export Employee ACA Data                      | Sample | Run    |
| 7560-ACA 1095 Audit Report                                  | Sample | Run    |
| 6658-Special Anniversary Reminders                          | Sample | Run    |
| 6140-Employee Encumbrance Summary                           | Sample | Run    |
| 6873-Employee Deductions with Notes                         | Sample | Run    |
| 7365-HUH Dependent List                                     | Sample | Run    |

**ADMINS** corrected the screen so that the report is available – prior to the correction, the #6873 Employee Deductions with Notes report was not visible on the Report Library. This was patched to sites in July and is mentioned here to document the change.

[ADM-AUC-HR-10395]

### 2.3 [3 By Timesheet] #6904 Timesheet History Detail Notes by Date [Enhancement]

| Environment And Antonia (Automatical Antonia Antonia |                                                           |        |        |   |  |  |  |
|----------------------------------------------------------------------------------------------------|-----------------------------------------------------------|--------|--------|---|--|--|--|
| Goto                                                                                                    | Report Library by Time                                    | esheet |        |   |  |  |  |
| Actions                                                                                                    | Report Name                                               | View   | Report | [ |  |  |  |
| Actions                                                                                                    | 6082-Timesheet History Detail - Notes                     | Sample | Run    |   |  |  |  |
|                                                                                                    | 16883-Timesheet History Detail - Reason                   | Sample | Run    |   |  |  |  |
| 69                                                                                                    | 04-Timesheet History Detail - Notes By Date               | Sample | Run    |   |  |  |  |
|                                                                                                    | p24/TIIMesneet History becall by 15 Group/Employee        | Sample | Run    | 1 |  |  |  |
| Report Categories                                                                                                    | 6607-Timesheet History by TS Grp/Emp Unproductive/Unpaid  | Sample | Run    | 1 |  |  |  |
| 1 By Employee                                                                                                    | 6248-Timesheet History Detail by TS Group/Date            | Sample | Run    |   |  |  |  |
| 2 By Position                                                                                                    | 6249-Timesheet History Detail by TS Group/Pay Code        | Sample | Run    |   |  |  |  |
| 3 By Timesheet                                                                                                    | 6251-Timesheet History Detail by TS Group/Expense Account | Sample | Run    |   |  |  |  |
| 4 By Paychecks/Other                                                                                                    | 6252-Timesheet History Summary by TS Group/Employee       | Sample | Run    |   |  |  |  |
|                                                                                                    | 6253-Timesheet History Summary by TS Group/Date           | Sample | Run    |   |  |  |  |
|                                                                                                    | 6254-Timesheet History Summary by TS Group/Pay Code       | Sample | Run    |   |  |  |  |
|                                                                                                    | 6255-Timesheet History Summary by Expense Account/Warrant | Sample | Run    |   |  |  |  |
|                                                                                                    | 6121-Timesheet History Summary by Employee/Warrant        | Sample | Run    |   |  |  |  |
|                                                                                                    | 7228-History Employee Time Worked For Other Position      | Sample | Run    |   |  |  |  |
|                                                                                                    | 6039-Workers Compensation Salary Report                   | Sample | Run    |   |  |  |  |
|                                                                                                    |                                                           |        |        |   |  |  |  |
|                                                                                                    |                                                           |        |        |   |  |  |  |
|                                                                                                    |                                                           |        |        |   |  |  |  |

**ADMINS** added this report to satisfy a customer request. The report includes information on all notes for a given time for each employee.

| 🔳 Task 6904: Timesheet History Detail - Notes By Date                       |                                                                | × |
|-----------------------------------------------------------------------------|----------------------------------------------------------------|---|
| Timesheet History Detail - Notes By Date                                    |                                                                |   |
| Required: Work Date Range (mmddyyyy) From: 🚺                                | 1012021 To: 01312021                                           |   |
| Sort Report By: <ul> <li>Times</li> </ul>                                   | heet Group/Name 🔿 Timesheet Group/Employee# 🔿 Employee# 🔿 Name |   |
| Run as @ Preview O Print O PDF O Excel<br>If Printing use Duplex @ Yes O No | Lookup OK Cancel Clear All                                     |   |

Figure 7 Filtering and Sorting options for the #6904 Timesheet History Detail – Notes by Date Report

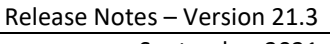

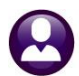

| Field                  | Description                                                                                                    |
|------------------------|----------------------------------------------------------------------------------------------------|
| Work Date Range        | Enter dates in the format MMDDYYYY or select each date from the lookup:<br>From: 01012021<br>To: 01312021                                                                                      |
| Sort Report by:        | Sort the report by one of the following options:<br><ul> <li>Timesheet Group/Employee Name</li> <li>Timesheet Group/Employee Number</li> <li>Employee Number</li> <li>Employee Name</li> </ul> |
| Run as                 | Select the "Run as" from the following options:<br><ul> <li>Preview</li> <li>Print</li> <li>PDF<sup>®</sup></li> <li>Excel<sup>®</sup></li> </ul>                                              |
| If Printing use Duplex | Choose whether to print on both sides of the page:<br>⊙ Yes ⊙No                                                                                                    |

Enter the required work date range; choose from the four sorting options and click on **[OK]**. The report may be Run as Preview/Print/**PDF**<sup>®</sup> or as an **Excel**<sup>®</sup> spreadsheet.

|        | <b>ئ</b>   | ð - +                   |                 |         |              |            |               | TS_Notes   | ByDate_690 | 4_THERESA[1].xml - Excel                                                                                         |
|--------|------------|-------------------------|-----------------|---------|--------------|------------|---------------|------------|------------|----------------------------------------------------------------------------------------------------|
|        | Но         | me Insert Page L        | ayout Formulas  | Data    | Review       | View 🗘 Tel | I me what you | want to de |            |                                                                                                    |
|        |            | 1.5                     | S.              |         |              |            |               |            |            |                                                                                                    |
| M16    | 82         | • : X V                 | fx              |         |              |            |               |            |            |                                                                                                    |
|        |            | P                       | C               | D       | E            | E          | 0             |            | 14         | n and a second second second second second second second second second second second second second second second |
| 1 6    | mployee    | Employee Name           | Timesheet Group | Warrant | Work Date    | Pay Code   | Hours         | Dave       | PayAmt     | I ine Note/Check Note                                                                                            |
| 2 0    | 07867      | BENNETT KAREN M         | SCHOOL-ABA      | 903492  | 21-Jan-2021  | REG        | 6.50          | 0.00       | 126.10     | Check 1/27 Longevity Congrats                                                                                    |
| 3 0    | 07867      | BENNETT, KAREN M        | SCHOOL-ABA      | 903492  | 22-Jan-2021  | REG        | 6.50          | 0.00       | 126.10     | Check: 1/27 Longevity. Congrats!                                                                                 |
| 8      |            |                         |                 |         |              |            |               |            |            |                                                                                                    |
| 475 0  | 07075      | CEURVELS, LYNN          | SCHOOL-CAFE     | 903482  | 01-Jan-2021  | HOL        | 4.00          | 0.00       | 68.76      | 5 Check: Reduced pay by 33.23 due to workers comp check.                                                         |
| 476 0  | 07075      | CEURVELS, LYNN          | SCHOOL-CAFE     | 903482  | 01-Jan-2021  | DSICKACC   | 0.00          | 1.25       | 0.00       | Check: Reduced pay by 33.23 due to workers comp check.                                                           |
| 477 0  | 07075      | CEURVELS, LYNN          | SCHOOL-CAFE     | 903482  | 04-Jan-2021  | FURLO      | 0.00          | 1.00       | 0.00       | Check: Reduced pay by 33.23 due to workers comp check.                                                           |
| 478 0  | 07075      | CEURVELS, LYNN          | SCHOOL-CAFE     | 903482  | 05-Jan-2021  | FURLO      | 0.00          | 1.00       | 0.00       | Check: Reduced pay by 33.23 due to workers comp check.                                                           |
| 479 0  | 07075      | CEURVELS, LYNN          | SCHOOL-CAFE     | 903482  | 06-Jan-2021  | FURLO      | 0.00          | 1.00       | 0.00       | Check: Reduced pay by 33.23 due to workers comp check.                                                           |
| 1228   |            |                         |                 |         |              |            |               |            |            |                                                                                                    |
| 1229 0 | 70648      | FERREIRA, MICHAEL M     | TOWN -POL       | 903486  | 14-Jan-2021  | REG        | 8.00          | 0.00       | 260.24     | Check: 1/15/2021-#12223                                                                                          |
| 1230   |            |                         |                 |         |              |            |               |            |            | Check: 1/17/2021- 4 HRS STOP THE BLEED & NARCAN TRAINING                                                         |
| 1231 0 | 70648      | FERREIRA, MICHAEL M     | TOWN -POL       | 903486  | 15-Jan-2021  | DTP1       | 8.00          | 0.00       | 456.00     | ) Check: 1/15/2021-#12223                                                                                        |
| 1232   |            |                         |                 |         |              |            |               |            |            | Check: 1/17/2021- 4 HRS STOP THE BLEED & NARCAN TRAINING                                                         |
| 1263 0 | 71315      | GARTEN, LAWRENCE S      | TOWN -POL       | 903491  | 28-Jan-2021  | HOL HRS    | 8.00          | 0.00       | 160.96     | 5 Check: +1.5 vac days for no sick Nov-Dec-Jan                                                                   |
| 1264 0 | 71315      | GARTEN, LAWRENCE S      | TOWN -POL       | 903491  | 28-Jan-2021  | SHDF       | 8.00          | 0.00       | 12.88      | 3 Check: +1.5 vac days for no sick Nov-Dec-Jan                                                                   |
| 1265 0 | 71315      | GARTEN, LAWRENCE S      | TOWN -POL       | 903491  | 29-Jan-2021  | REG        | 8.00          | 0.00       | 160.96     | 5 Check: +1.5 vac days for no sick Nov-Dec-Jan                                                                   |
| 1266 0 | 71315      | GARTEN, LAWRENCE S      | TOWN -POL       | 903491  | 29-Jan-2021  | SHDF       | 8.00          | 0.00       | 12.88      | 3 Check: +1.5 vac days for no sick Nov-Dec-Jan                                                                   |
| 1267 0 | 71315      | GARTEN, LAWRENCE S      | TOWN -POL       | 903491  | 30-Jan-2021  | REG        | 8.00          | 0.00       | 160.96     | 5 Check: +1.5 vac days for no sick Nov-Dec-Jan                                                                   |
| 1268 0 | 71315      | GARTEN, LAWRENCE S      | TOWN -POL       | 903491  | 30-Jan-2021  | SHDF       | 8.00          | 0.00       | 12.88      | 3 Check: +1.5 vac days for no sick Nov-Dec-Jan                                                                   |
| 1269 0 | 71315      | GARTEN, LAWRENCE S      | TOWN -POL       | 903491  | 31-Jan-2021  | SHDF       | 8.00          | 0.00       | 12.88      | Check: +1.5 vac days for no sick Nov-Dec-Jan                                                                     |
| 1270 0 | /1315      | GARTEN, LAWRENCE S      | TOWN -POL       | 903491  | 31-Jan-2021  | REG        | 8.00          | 0.00       | 160.96     | 5 Check: +1.5 vac days for no sick Nov-Dec-Jan                                                                   |
| 12/1   |            |                         |                 |         |              |            |               |            |            |                                                                                                    |
| 12/3 0 | /1452      | TANI, MICHAEL           | TOWN -POL       | 903486  | 01-Jan-2021  | DPERACCR   | 0.00          | -1.00      | 0.00       | Check: +5 vac days for 6 mo anniv                                                                                |
| 12/4 0 | 71452      | ITANI, MICHAEL          | TOWN -POL       | 903486  | 14-Jan-2021  | REG        | 8.00          | 0.00       | 153.60     | Check +5 vac days for 6 mo anniv                                                                                 |
| 1275 0 | 71452      | TANI, MICHAEL           | TOWN -POL       | 903486  | 14-Jan-2021  | SHUP       | 8.00          | 0.00       | 12.34      | Check. +5 vac days for 6 mo anniv                                                                                |
| 12/6 0 | 71452      | ITANI, MICHAEL          | TOWN -POL       | 903486  | 15-Jan-2021  | SHUF       | 8.00          | 0.00       | 12.34      | Check +5 vac days for 6 mo anniv                                                                                 |
| 1200 0 | 71402      | ITANI, MICHAEL          | TOWN -POL       | 903400  | 18-Jan 2021  | REG        | 8.00          | 0.00       | 76.90      | Check: +5 vac days for 6 mo anniv                                                                                |
| 12010  | 71402      | TANI, MICHAEL           | TOWN -FOL       | 903400  | 10-Jan-2021  | DVACACOD   | 0.00          | 6.00       | 70.00      | Check, To vac days for 5 mo anniv                                                                                |
| 1202 0 | /1452      | TANI, MICHAEL           | TOWN -POL       | 903400  | 20-Jan-2021  | DVACACCR   | 0.00          | 5.00       | 0.00       | Check. +5 vac days for 6 hig anniv                                                                               |
| 1200   | 02740      | WALL LYNN A             | TOWN TOWN       | 502482  | 01 Jan 2021  | DVACACCD   | 0.00          | 1.50       | 0.00       | Check: 1.5 uscation daws Oct. Nov. Dec.                                                                          |
| 1668   | 02740      | WALL LYNN A             | TOWN TOWN       | 003489  | 13- Jan-2021 | REG        | 0.00          | 0.00       | 213.91     | Check: 1.5 vacation days Oct, Nov, Dec                                                                           |
| 1672   | 06/40      | TIMEL, LINNA            | 10 Mill - TOWN  | 000400  | 10-0411-2021 | NEO.       | 9.00          | 0.00       | 213.32     | Concert 1.0 Yacason daya Oct, NOV, DEC                                                                           |
| 1673 9 | election I | enend                   |                 |         |              |            |               |            |            |                                                                                                    |
| 1674   | GROCHOIT L | egena.                  | 1               |         |              |            |               |            |            |                                                                                                    |
| 1675 M | lork Dates | 01012021 to 01312021    | 1               |         |              |            |               |            |            |                                                                                                    |
| 1676 9 | orted By:  | Timesheet Group/Name    |                 |         |              |            |               |            |            |                                                                                                    |
| 1677   |            | - and an another marine |                 |         |              |            |               |            |            |                                                                                                    |

#### Figure 8 Timesheet History Detail Notes by Date Run as Excel®

The following table describes the columns available on the report.

| Column | Column Name   | Description/How Used.                                           |
|--------|---------------|-----------------------------------------------------------------|
| Α      | Emp#          | Employee number from the Employee Maintenance screen (all tabs) |
| В      | Employee Name | Employee name from the Employee Maintenance screen (all tabs)   |

ADMINS Unified Community Human Resources

| Column | Column Name             | Description/How Used.                                                                                                    |  |  |  |  |  |
|--------|-------------------------|----------------------------------------------------------------------------------------------------|--|--|--|--|--|
| c      | Timesheet Group         | The timesheet group as shown on the [5 Payroll] tab of the Employee Maintenance<br>screen.                                                                                         |  |  |  |  |  |
| D      | Warrant                 | The payroll warrant number for which the notes appear                                                                                                    |  |  |  |  |  |
| E      | Work Date               | The date worked that is associated with the note                                                                                                    |  |  |  |  |  |
| F      | Pay Code                | The pay code associated with the note (some pay codes require notes)                                                                                                    |  |  |  |  |  |
| G      | Hours                   | The number of Hours worked                                                                                                    |  |  |  |  |  |
| н      | Days                    | The number of Days worked                                                                                                    |  |  |  |  |  |
| I      | Pay Amount              | The amount paid for the hours/days worked                                                                                                    |  |  |  |  |  |
| J      | Line Note/Check<br>Note | This indicates if the note is a <b>"Line"</b> note, if it relates only to the line shown, or if it is a <b>"Check"</b> note, indicating the note applies to the check in entirety. |  |  |  |  |  |

[ADM-AUC-HR-10396]

# **3** SALARY SCHEDULE CALCULATOR FIELDS [Enhancement]

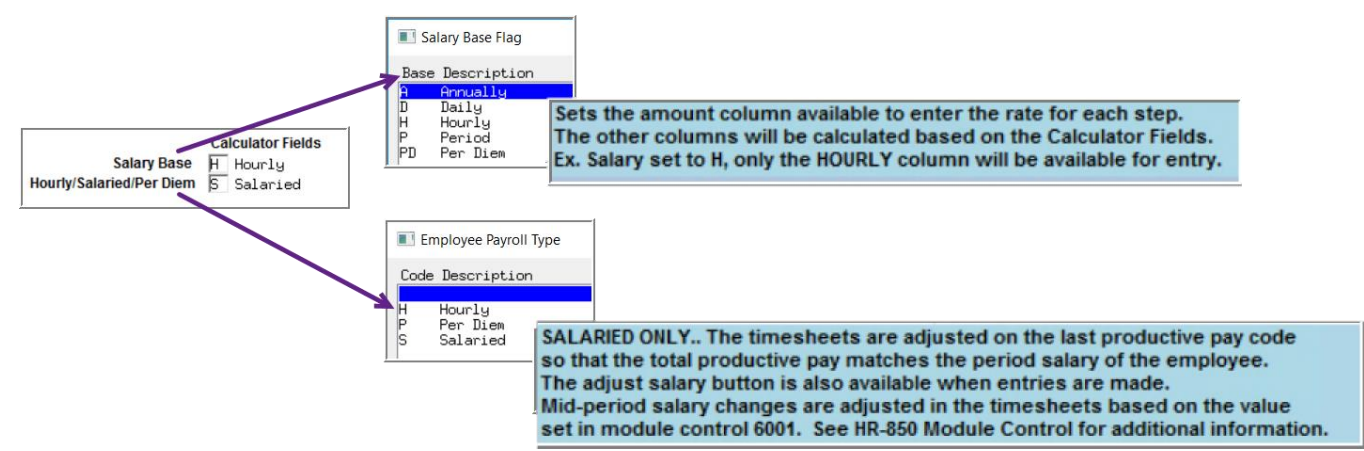

ADMINS added hovertext to the calculator fields on the [5 Salary Schedule] tab of the Bargaining Unit table. To access the screen, select:

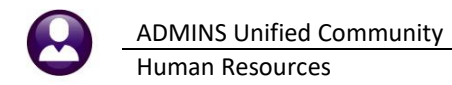

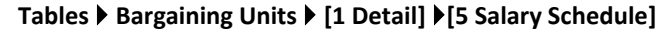

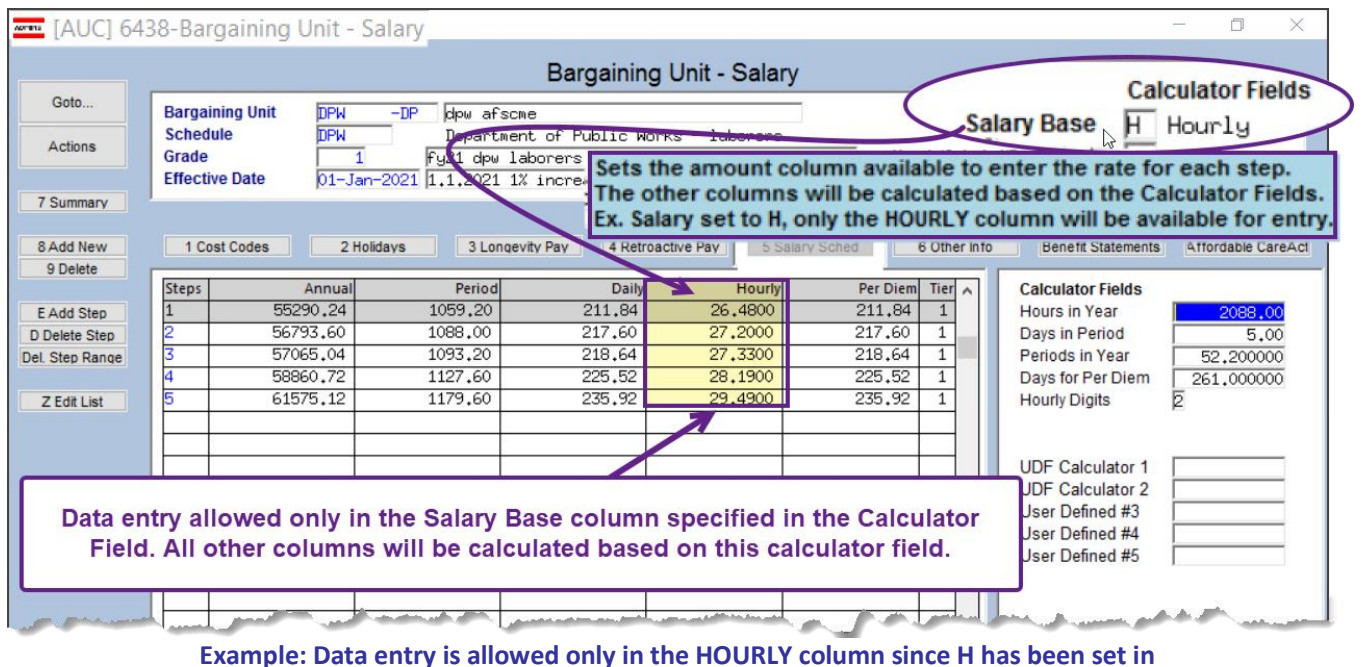

Example: Data entry is allowed only in the HOURLY column since H has been set in the Salary Base field. All other columns will be calculated based on this calculator field.

| 📼 [AUC] 64      | 38-Bargai                                                                                                    | ning Unit - | Salary                   |                              |                                 |                 |       |                                    | <u>-</u>      | - 0              | ×       |          |
|-----------------|----------------------------------------------------------------------------------------------------|-------------|--------------------------|------------------------------|---------------------------------|-----------------|-------|------------------------------------|---------------|------------------|---------|----------|
|                 |                                                                                                    |             |                          | Bargainin                    | ig Unit - Sala                  | ry              | -     |                                    | Cal           | culator          | Fields  |          |
| Goto            | Bargaining                                                                                                    | Unit ABA :  | SCH -12MT inacti         | ve                           |                                 | -               |       | Salary Base                        | H             | Hourly           |         |          |
| Actions         | Schedule<br>Grade                                                                                                    | ABATI       | ECH ABA Te<br>1 Elem & B | chnician<br>ECP 33.75 h∕w 6. | 75 h/d                          | Hourty          | Sala  | ried/Per Diem                      | 5             | Salari           | ed      |          |
| 7 Summary       | Effective Date         01-Jul-2016         16/17         2% increa           7 Summary         SALARIED ONLY The timesheets are adjusted on the last productive pay code so that the total productive pay matches the period salary of the employee. |             |                          |                              |                                 |                 |       |                                    |               |                  |         |          |
| 8 Add New       | 1 Cost Coo                                                                                                    | des 21      | Holidays 3 Lor           | Mid-pe                       | ust salary bu<br>riod salary ch | tton is also av | ailab | le when entries<br>d in the timesh | s are<br>eets | made.<br>based o | n the   | value    |
| 3 Delete        | Steps                                                                                                    | Annual      | Period                   | set in r                     | nodule contro                   | ol 6001. See H  | R-850 | Module Contro                      | ol for        | addition         | al info | rmation. |
| E Add Step      | 1                                                                                                    | 28922.40    | 556,20                   | 111.67                       | 10.4000                         | 111.67          | - 1   | I nouis in rear                    | T             | 1700.            | .00 1   |          |
| D Delete Step   | 2                                                                                                    | 31467.15    | 605.14                   | 121.03                       | 17,9300                         | 121.03          | 1     | Days in Period                     | Г Г           | 5.               | .00     |          |
| Del. Step Range |                                                                                                    |             |                          |                              |                                 |                 |       | Periods in Yea                     | r [           | 52,0000          | 000     |          |
|                 |                                                                                                    |             |                          |                              |                                 |                 |       | Days for Per D                     | iem [         | 260,0000         | 000     |          |
| Z Edit List     |                                                                                                    |             |                          |                              |                                 |                 |       | Hourly Digits                      | 2             | 2                |         |          |

Figure 9 Salary Base and Employee Payroll Type Calculator Fields

[ADM-AUC-HR-10400]

# 4 ATTACHMENTS [ENHANCEMENT]

Users occasionally find that an attachment listed on one of the many attachment screens is not available. **ADMINS** found that this frequently is due to the attached file residing on a local client workstation or location that is not available to all users.

### 4.1 Prevent Attaching Files Residing on Local Workstations

ADMINS made a change to prevent users attaching files from local workstations:

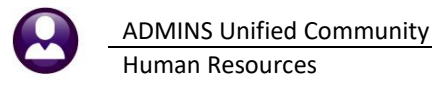

On the Attachment entry screens, if the file being attached has "TSCLIENT" in the path (or even the filename), the system will reject it and display this message:

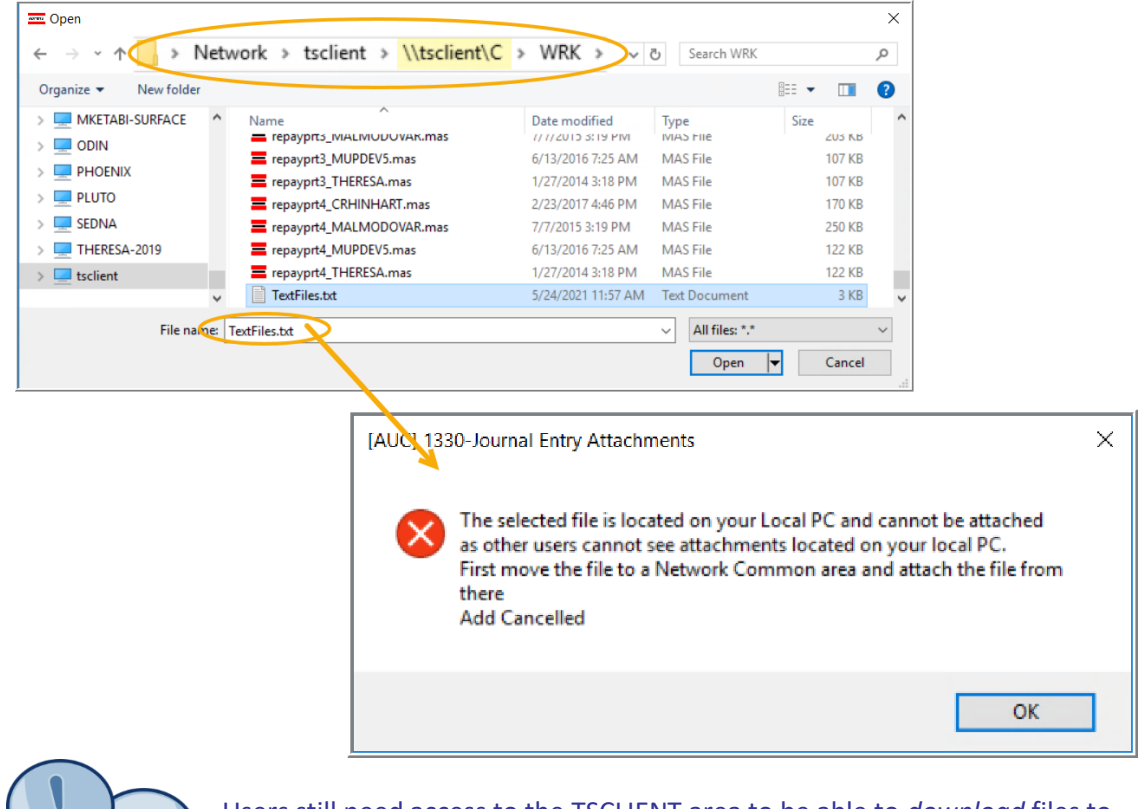

Users still need access to the TSCLIENT area to be able to *download* files to their local workstations, such as files to be transmitted to 3<sup>rd</sup> parties.

### 4.1.1 Screens Using the New Feature

Table 1 The following screens will use the new feature:

| Task# | Description                   | Access the screen via the menu path:                    |  |  |  |  |
|-------|-------------------------------|---------------------------------------------------------|--|--|--|--|
| 6126  | Employee Attachments          | Maintenance Employee Maintenance [Employee Attachments] |  |  |  |  |
| 6127  | Employee Position Attachments | Maintenance 🕨 Employee Maintenance 🕨                    |  |  |  |  |
|       |                               | [Employee Position Attachments] (tabs 4-9)              |  |  |  |  |
| 6815  | Warrant History               | Queries Varrant History [6 Add Attachments]             |  |  |  |  |

[ADM-AUC-SY-8206]

### 4.2 Weekly Error Check Report

ADMINS changed the weekly error check on attachments to report only selected broken attachments:

- 1. If attachments are system generated, or
- 2. If "TSCLIENT" is present in the file name

Note: Attachments from network common areas will not be error checked since each site establishes a network common area to which the **ADMINS** account running the process does not necessarily have access.

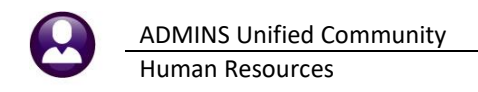

The weekly error check report is sent to the members of the **BROKENATT** email distribution list. To add users to the list, follow the instructions found in **SY-150 AUC Email Distribution Lists** in each Help Reference Library. If the weekly process identifies missing **TSCLIENT** attachments, contact the owner of the source document; if the missing attachments are system generated, contact <u>support@admins.com</u>.

| 📼 [AUC] 20-Email Distribution Lists |                                                                                  |                                                                                                    |                    |        |     |  |  |  |  |  |  |
|-------------------------------------|----------------------------------------------------------------------------------|----------------------------------------------------------------------------------------------------|--------------------|--------|-----|--|--|--|--|--|--|
| Email Distribution Lists            |                                                                                  |                                                                                                    |                    |        |     |  |  |  |  |  |  |
| Actions                             | ns Distribution Code BROKENATT Broken Attachments List Default Distribution List |                                                                                                    |                    |        |     |  |  |  |  |  |  |
|                                     | User Name                                                                        | If were a second as a second second se | 1                  | Status | ~   |  |  |  |  |  |  |
|                                     | MUPDEV2                                                                          | ADMINS, Inc. [LuAnn]                                                                                                    | support@admins.com | Active |     |  |  |  |  |  |  |
|                                     | THERESA                                                                          | Theresa                                                                                                    | theresa@admins.com | Active | 1 / |  |  |  |  |  |  |
| 1 Add Email                         | WENDY                                                                            | Wendy Tarantola                                                                                                    | Wendy@admins.com   | Active | 1 / |  |  |  |  |  |  |
|                                     |                                                                                  |                                                                                                    |                    |        |     |  |  |  |  |  |  |
| 2 Remove Email                      |                                                                                  |                                                                                                    |                    |        |     |  |  |  |  |  |  |
|                                     |                                                                                  |                                                                                                    |                    |        | 1 / |  |  |  |  |  |  |

[ADM-AUC-SY-8206]

# 5 HELP REFERENCE LIBRARY

The following new or updated documents added to the Help Reference Library:

### 5.1 New or Updated Documents

- YEAR END
- SITE SPECIFIC

HR–650 W4 Percentage Method Tables HR–900 Allentown, PA 26/27 Pay Period Processing [Updated] [New]